# Návod na instalaci satelitního terminálu

## Hughes – Konnect/HT3200

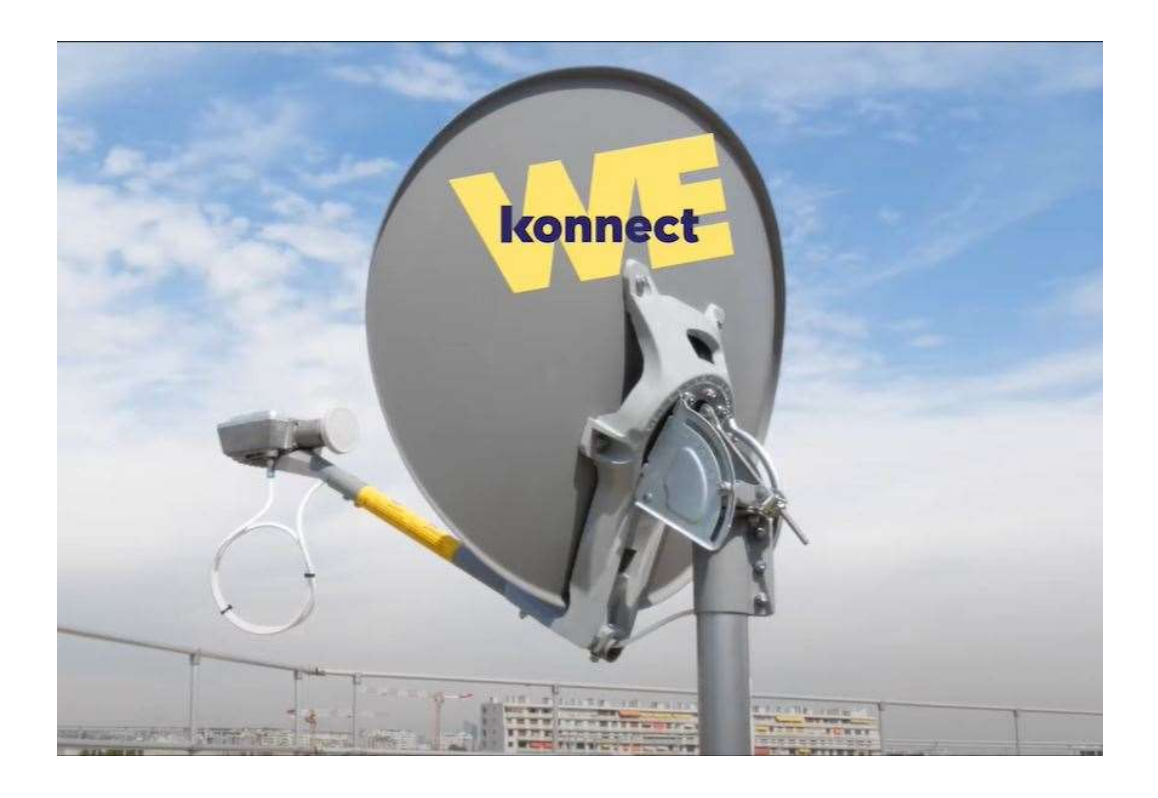

#### Kontakty:

Technická podpora: v pracovní dny po-čt 7:30-16:00 hod., pá 7:30-14:00 hod. Mobilní telefon: +420 724 963 302 Pevná linka: +420 236 040 292 E-mail: operator@intv.cz

**Obchodní úsek – pracovní dny (smlouva, změny služeb, objednávka servisu, apod.)** Mobilní telefon: +420 728 324 283 Pevná linka: +420 236 040 236 E-mail: <u>obchod@intv.cz</u>,

### 1. Bezpečnostní podmínky

Terminál smí být provozován v souladu s podmínkami Všeobecného oprávnění č. VO-R/1/05.2017-2, zejména:

- Terminál lze provozovat bez individuálního oprávnění k využívání rádiových kmitočtů.
- Nesmí být zejména provozován ve vzdálenosti menší než 500 m od hraničního plotu letiště.
- Nesmí být nijak měněn po stránce elektrických parametrů a součástí.

V případě instalace terminálu u zákazníka personálem INTV je na instalaci poskytována záruka a případná oprava instalace během záruky je zdarma. To neplatí v případě mechanického poškození, cizího zavinění apod. <u>V případě instalace provedené zákazníkem je požadováno zaslání foto dokumentace provedené instalace. Jde zejména o foto konektoru připojeného k vnější jednotce a k modemu (např. mailem na adresu operator@intv.cz). Nebudou-li fotografie zaslány, stejně jako v případě neodborné úpravy a připojení koaxiálního kabelu a dojde-li k závadě na zařízení, ztrácí zákazník záruku na zakoupené či pronajaté zařízení a v případě pronájmu mu může být účtována cena opravy zařízení nebo cena nového zařízení dle ceníku. Zákazník může být k instalaci vyškolen na provozním středisku společnosti. Školení je zdarma, termín dle dohody.</u>

- Pro připojení nebo odpojení koaxiálního kabelu je nutné mít odpojené napájení od modemu, hrozí zničení venkovní jednotky.
- Před instalací satelitního modemu se ujistěte, že napájecí zdroj modemu i váš počítač je řádně připojen k elektrické síti.
- Žádná část zařízení nevyžaduje údržbu a smí být otevřena pouze autorizovaným servisním pracovníkem. Hrozí úraz elektrickým proudem.
- Vysílací zařízení generuje vysokofrekvenční záření. Nezdržujte se před anténou při zapnutém zařízení.
- Abyste předešli úrazu nebo požáru, nepoužívejte modem ve vlhkém nebo mokrém prostředí, nepoužívejte k jeho čištění prostředky napuštěné kapalinou, nestavte na zařízení nádoby s tekutinou.
- Přívodní šňůra elektrického zdroje musí být připojena podle platných norem ČSN.
- Nepoužívejte modem uzavřený do skříní bez ventilace. Udržujte okolní teplotu do +40°C.
- V případě poškození přehřátím, přepětím, vodou, mechanicky (i otevřením) nelze zařízení reklamovat.

## 2. Obsah balení

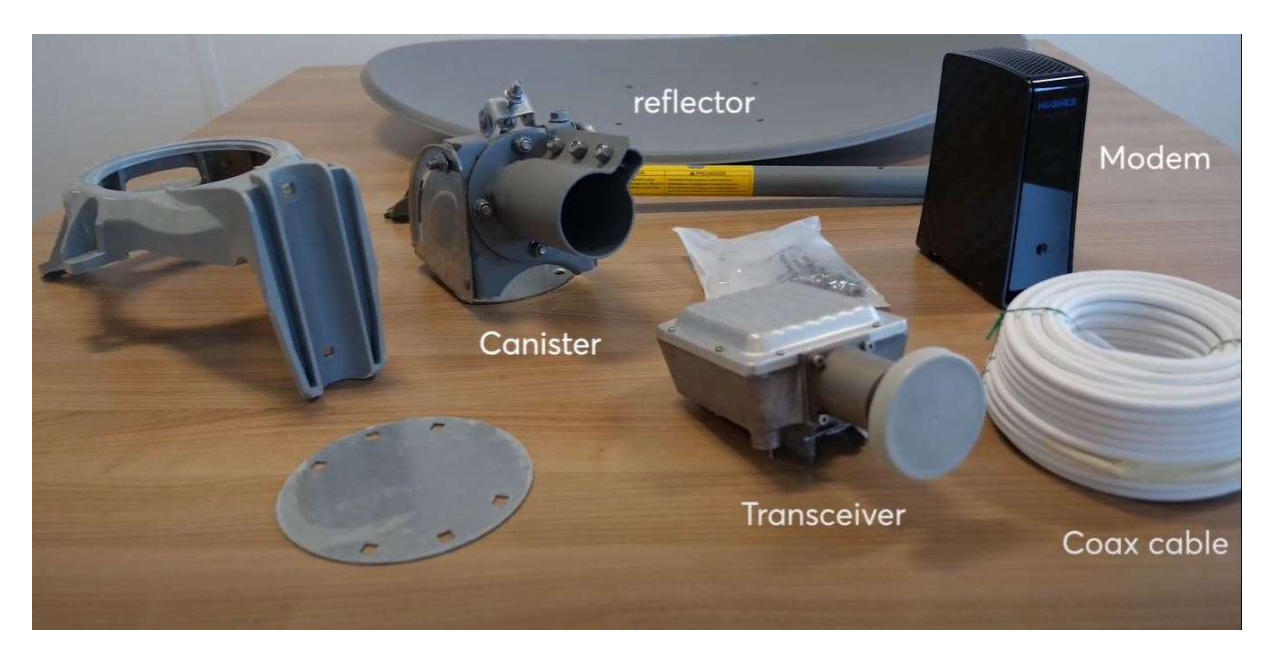

## 3. Pokyny k montáži

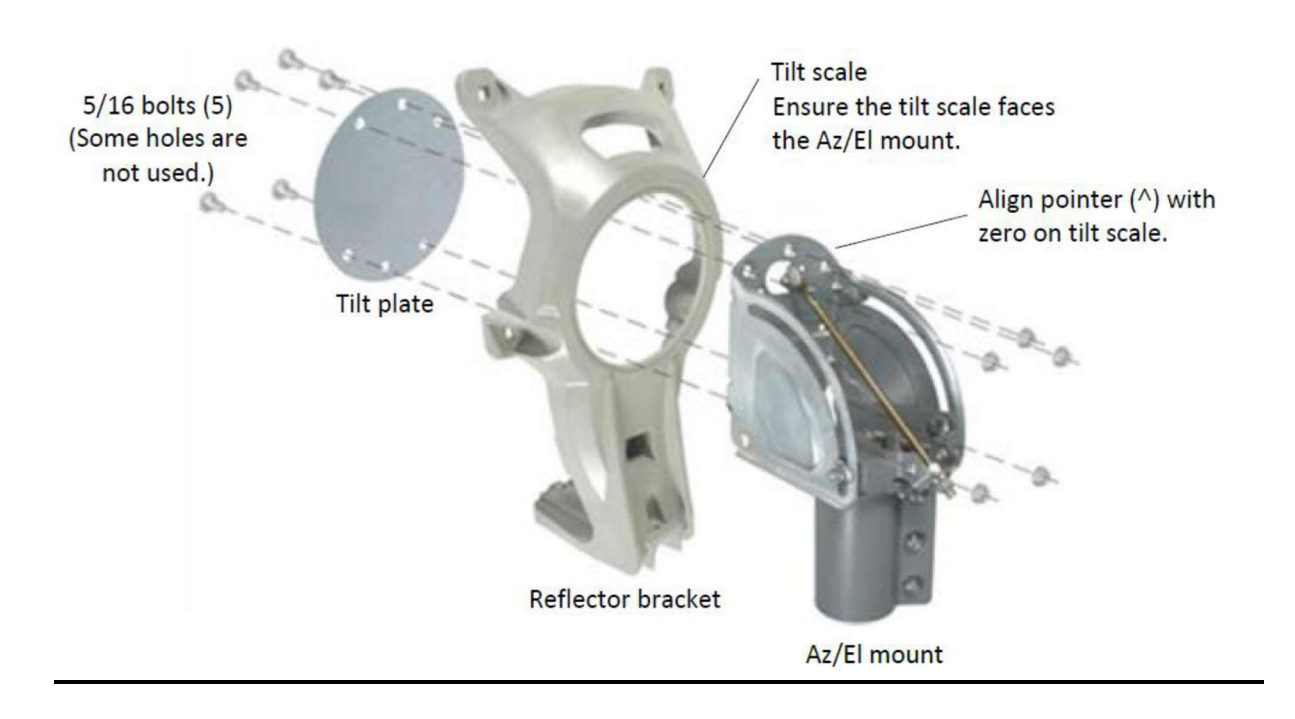

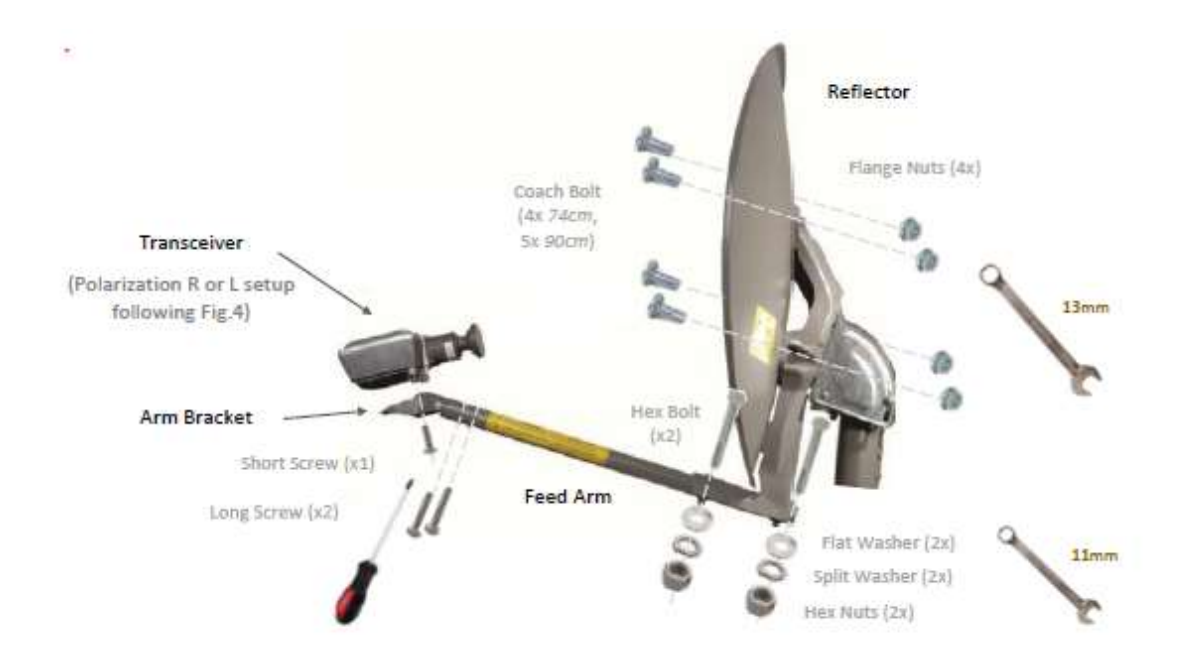

#### 4. Nastavení polarizace vysílače

Polarizace bude nastavena před odesláním hardwaru zákazníkovi

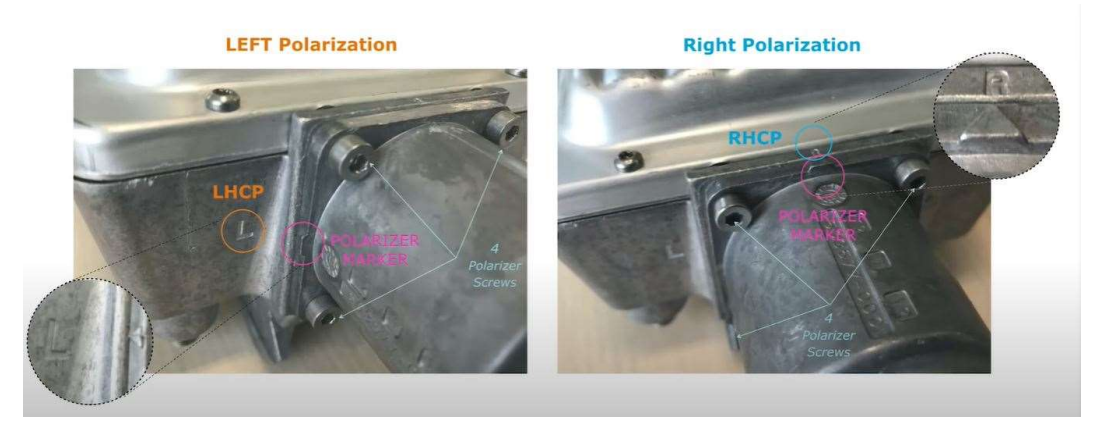

Podle nastavení v aplikaci (RH nebo LH)

Prvním krokem je nastavení správné elevace dle aplikace – kolem 32 stupňů.

- Pro nastavení elevace je potřeba povolit 2 šrouby viz modrá barva a pomocí elevační šroubovice dostavit elevaci na požadovanou hodnotu.
- Pro základní nastavení azimutu jemně dotáhnout šrouby hlavy antény na držáku a natáčením antény v azimutu najít signál ze satelitu a utáhnout šrouby hlavy.
- Pro jemné nastavení azimutu je třeba povolit 4 šrouby viz snímek červená barva.
  Pro jemné dosměrování elevace opět použít elevační šroubovici, pro dosažení maximálních hodnot kolem 110.
- V případě potřeby je v aplikaci dostupné video na instalaci antény video je dostupné po přihlášení k Wi-Fi síti satelitního modemu Konnect.

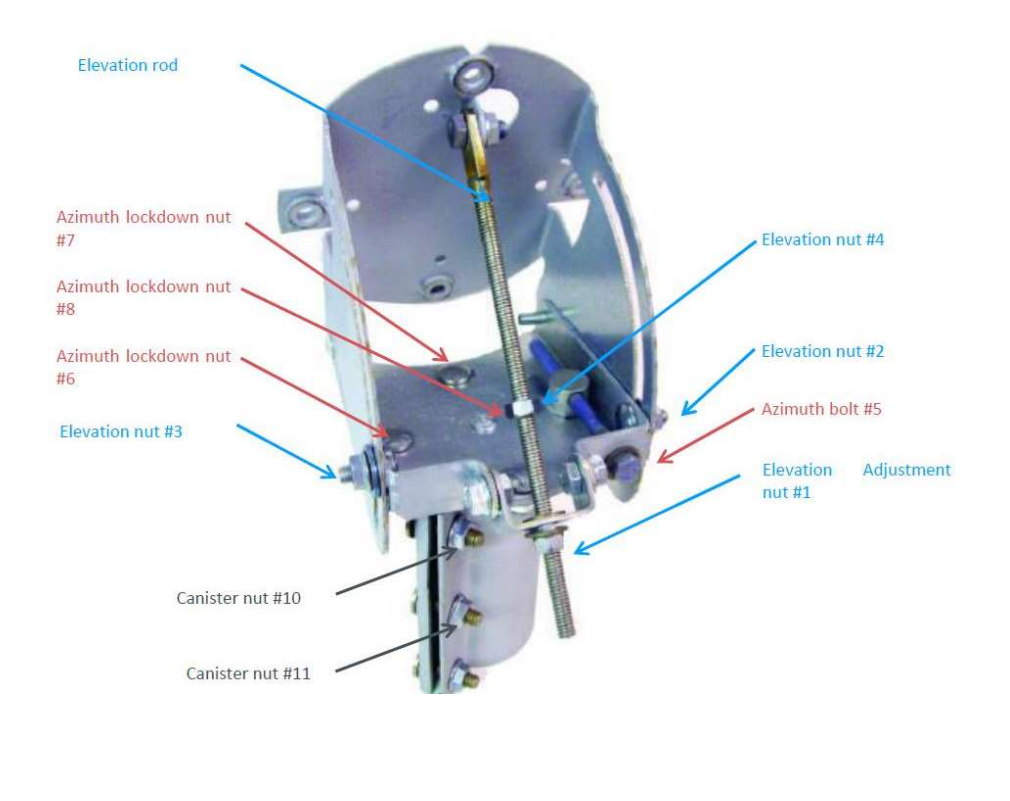

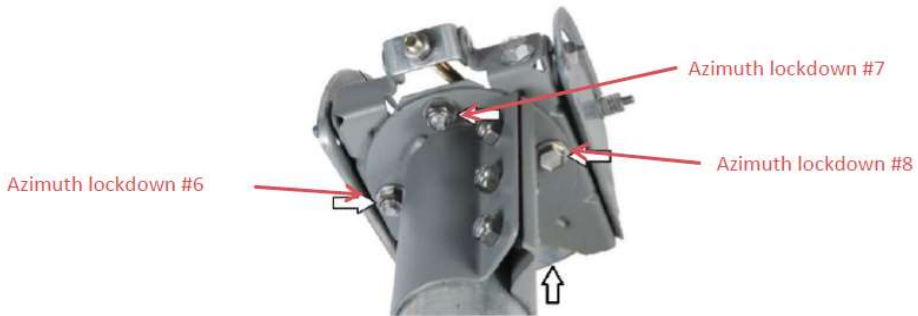

#### 5. LED indikátor stavu modemu - Konnect HT3200

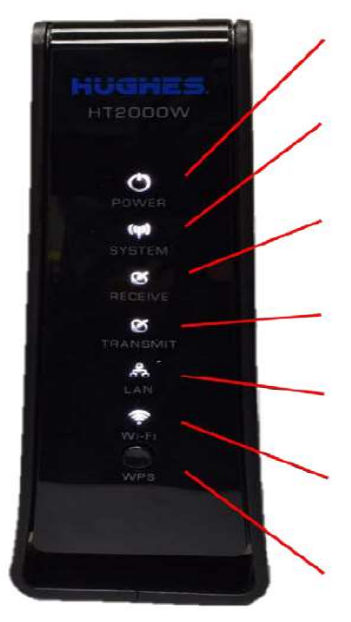

NAPÁJENÍ – Červená LED indikuje přehřátí

SYSTEM – Indikuje stav sítě (vypnuto nebo bliká) navazuje spojení (svítí trvale) modem připojen k internetu

Rx – Příjem

Tx – Vysílání

LAN – Signalizuje aktivitu v lokální síti

Wi-Fi – Když (svítí) indikuje dostupnost (bliká) indikuje aktivitu v síti (název sítě a heslo najdeme na zadní straně modemu)

WPS Button – nastavení bezdrátového WiFi připojení.

#### 5.1 Popis konektorů

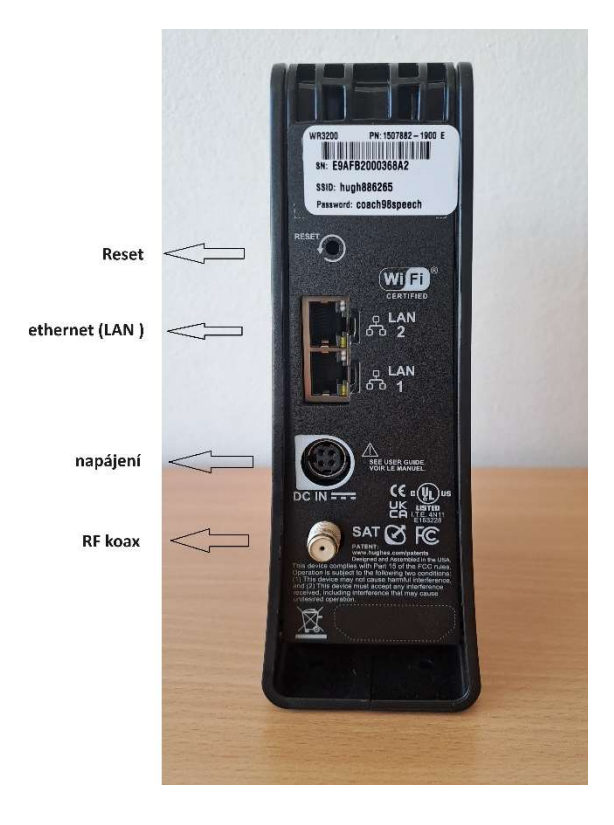

## 5.2 LED indikátor stavu modemu

| LED      | BARVA                                   | STAV          | Popis                                              |  |  |
|----------|-----------------------------------------|---------------|----------------------------------------------------|--|--|
| Napájení | Bílá                                    | Svítí         | Modem je připojen k síti                           |  |  |
|          | Červená                                 | Svítí         | Během automatického testování byla zjištěna        |  |  |
|          |                                         |               | porucha                                            |  |  |
|          | Bílá                                    | Bliká         | Nouzový režim                                      |  |  |
|          | OFF                                     | Nesvítí       | Modem není připojen k elektrické síti              |  |  |
| Systém   | Bílá                                    | Svítí         | Navázaní spojení s NOC (Síťové operační středisko) |  |  |
|          | OFF Nesvítí Stav bránící plnému provozu |               |                                                    |  |  |
|          | Bílá                                    | Svítí         | Příjem je funkční                                  |  |  |
| Příjem   | Bílá                                    | Bliká         | Příjem dat                                         |  |  |
|          | OFF                                     | Nesvítí       | Stav brání příjmu dat                              |  |  |
|          | Bílá                                    | Svítí         | Vysílání je funkční                                |  |  |
| Vysílání | Bílá                                    | Svítí – bliká | Vysílání dat                                       |  |  |
|          | Bílá                                    | Občas svítí   | Měření vzdálenosti satelitu, kalibrace výkonu a    |  |  |
|          |                                         |               | časování                                           |  |  |
|          | Bílá                                    | Svítí         | Satelitní modem je připojen k místní síti LAN      |  |  |
| LAN      | Bílá                                    | Bliká         | Zařízení odesílá/přijímá data do/z této sítě       |  |  |
|          | OFF                                     | OFF           | K modemu není připojeno žádné zařízení             |  |  |
|          |                                         |               | prostřednictvím místní sítě LAN                    |  |  |
| \\/i_Ei  | Bílá                                    | Bliká         | Modem komunikuje s bezdrátovými                    |  |  |
| VVI-I I  |                                         |               | klientskými zařízeními                             |  |  |
|          | OFF                                     | OFF           | Bezdrátová síť je vypnuta                          |  |  |

### 6. Postup zaměření a aktivace terminálu pomocí aplikace

• Stáhneme si aplikaci – Konnect VHTS install (lze pomocí QR kódu)

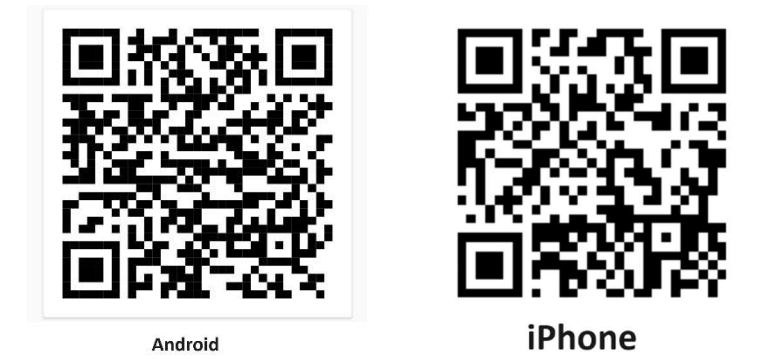

Aplikace je ke stažení:

- Android Google Play (od verze 7 a novější)
- iPhone App Store

| 1151 H B H + K 15 4 854<br>C       | 13.45 @ % E · K % 4 32% E                | 13.39 2 % 2 · K % 4.30% 2                                                  |                                                                                                 |  |
|------------------------------------|------------------------------------------|----------------------------------------------------------------------------|-------------------------------------------------------------------------------------------------|--|
|                                    | GEOLOCATION: 💩 🖉                         | ▲ Install in progress<br>This step can take several minutes to<br>complete | Waiting for activation  It can takes up to few minutes for the  articular access the presideble |  |
| 9                                  | Longitude: 2.2479°E                      | Please wait.                                                               | State Code 22.3.10<br>Bad downlink state                                                        |  |
| eutelsat                           | SATELLITE:<br>EUTELSAT KONNECT 7.2* East | State Code: 22.3.13<br>Bad uplink state                                    | Summary state Down                                                                              |  |
|                                    | Elevation: 33.69*                        | Ranging In Progress .                                                      | Software Download Updating                                                                      |  |
|                                    | Azimuth: 173.44" (0)                     | Registration Pending .                                                     | Speed Test -                                                                                    |  |
| SAT FINDER<br>A. A.R. experiment   | Table TX POL / Beam LINE OF SIGHT        | Associate with Pending .                                                   | Technical data +                                                                                |  |
| SAT POINTER<br>Find the stantility | NEXT: POINT >                            | 3                                                                          | NEXT: TEST >                                                                                    |  |
| and the second                     | SET UP POINT REGISTER ACTIVATE TEST      | S 5 # <                                                                    | TI SET UP POINT REGISTER ACTIVATE TEST                                                          |  |
| III 0 <                            | III O <                                  |                                                                            | III 0 <                                                                                         |  |

- Přihlásíme se na **Wi-Fi** síť modemu Hughes (2.4 nebo 5 GHz) název sítě a heslo pro přihlášení k Wi-Fi síti je napsáno na zadní straně modemu
- Otevřeme si staženou aplikaci Konnect VHTS install
- V aplikaci vybereme Sat Finder (ten nám pomůže orientačně najít satelit na obloze) viz snímek

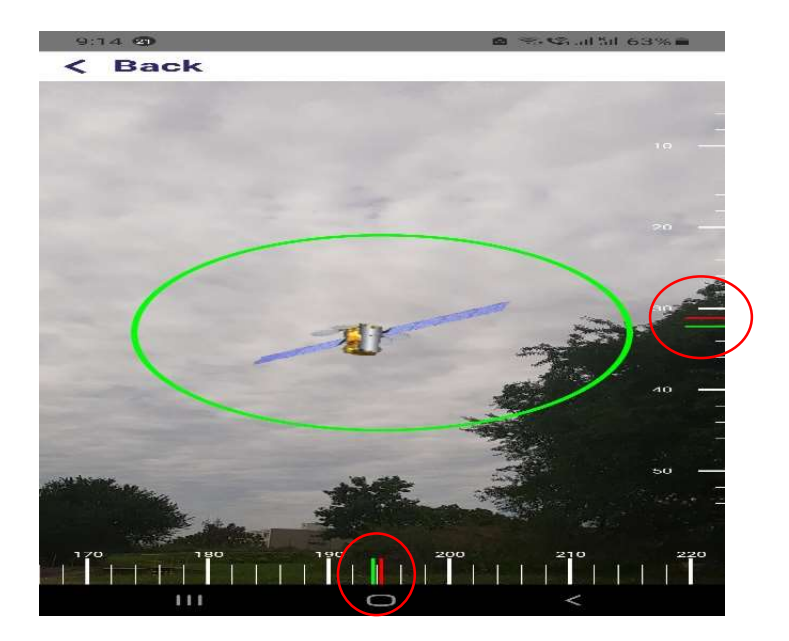

Telefon držet na stojato ne naležato

- V aplikaci vybereme Sat Pointer telefon si načte GPS souřadnice (Geolocation). Název satelitu je EUTALSAT KONNECT 2.7°East
- V aplikaci najdete výpočet elevace a azimutu pro zaměření antény

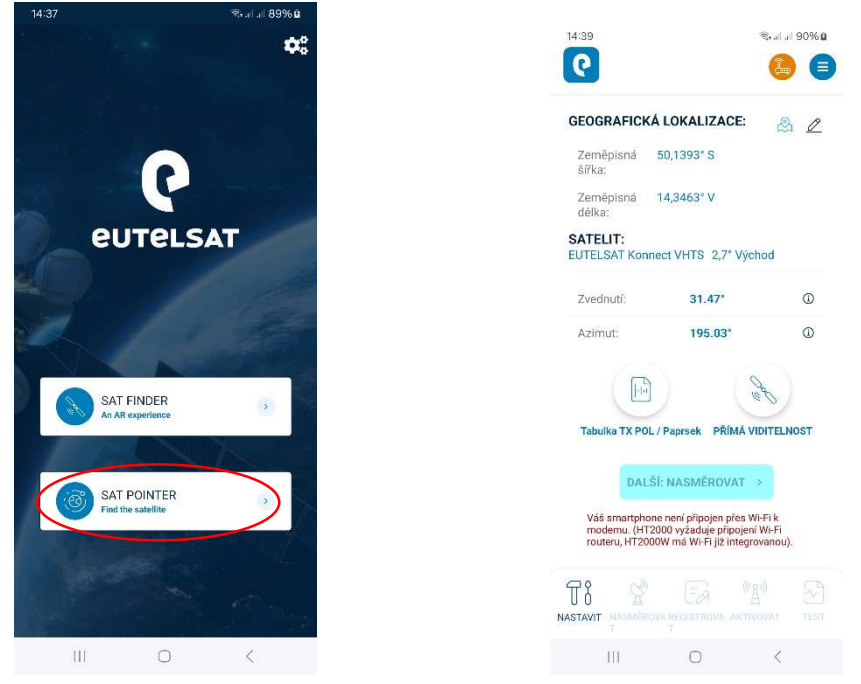

• V aplikaci vybereme – Další: Nasměrovat – přesměrování modemu do zaměřovacího módu:

Pro zaměření antény je potřeba vybrat správný Table TX POL / Beam:

• bude uvedeno v potvrzujícím emailu, po podepsání smlouvy

| 9:44                        | 🗟 , মা না 64% 🛢      | 9:50 🖻                                                   | 🧟 .ய .ய 63% 🛢                      |
|-----------------------------|----------------------|----------------------------------------------------------|------------------------------------|
| Q                           |                      | <b>Q</b>                                                 |                                    |
| GEOGRAFICKÁ LOKA            | LIZACE: 🙇 🖉          | EUTELSAT Konnect VHTS 2                                  | 2,7° Východ                        |
| Zeměpisná 50,1392<br>šířka: |                      | v v                                                      | ybraný PAPRSEK: 59<br>Tx POL: LHCP |
| Tabulka TX POL              | . / Paprsek $\times$ | Ujistěte se, že <b>Vybraný PAP</b>                       | RSEK (59) odpovídá                 |
| s 54                        | RH                   | hodnotě vaší pracovní objec<br>neodpovídá, změňte vybran | lnávky. Pokud<br>ý PAPRSEK.        |
| 55                          | RH                   | ZMĚNIT PAPRSEK 🔻                                         |                                    |
| 56                          | LH                   | POKRAČO                                                  | АТ                                 |
| 57                          | RH                   |                                                          |                                    |
| 58                          | RH                   |                                                          |                                    |
| 59                          | LH                   |                                                          |                                    |
| 60                          | RH                   |                                                          |                                    |
| 61                          | LH                   |                                                          |                                    |
| DALŠÍ: NASN                 | IĚROVAT >            |                                                          |                                    |
|                             |                      |                                                          |                                    |
|                             |                      | NASTAVIT NASMĚROVA REGISTRO                              |                                    |
| III C                       | > <                  | III O                                                    | <                                  |

 Vybereme Vybraný PAPRSEK (odpovídá hodnotě vaší pracovní objednávky) a klepneme na Pokračovat

|                                     |                           | 9:56 🖻             |                                               | 🗟 .il .il 61% 🛢 |  |
|-------------------------------------|---------------------------|--------------------|-----------------------------------------------|-----------------|--|
| 9:53 🖻                              | জি না না 62%।             | 0                  |                                               | 6               |  |
| EUTELSAT Konnect V                  | HTS 2,7° Východ           | Regist<br>Regist   | <b>trace dokončen</b><br>race dokončena       | a               |  |
| Vybraný PAPRSEK: 59<br>Tx POL: LHCP |                           |                    | Krok 3/3                                      |                 |  |
| 60                                  | ZMĚNIT PAPRSEK 🔻          | Kód země: 22<br>Te | Kód země: 22.3.5<br>Terminal activation stage |                 |  |
| Nasměro                             | vání antény               | Rozsah             | Úspěšný                                       | $\oslash$       |  |
| Potřebujete pomo                    | oc? Podívejte se na video | Registrace         | Hotovo                                        | $\oslash$       |  |
| MAX SQF                             | Aktuální SQF              | Spojit se<br>sítí  | Hotovo                                        | $\oslash$       |  |
| 102                                 | 101                       | Konfigurace        |                                               |                 |  |
|                                     |                           | Instalace          |                                               |                 |  |
|                                     |                           |                    |                                               |                 |  |
|                                     |                           |                    | ALŠÍ: AKTIVOVA                                | т >             |  |
| DALŠÍ: REG                          |                           |                    |                                               | _               |  |
| ASTAVIT NASMĚROVA REGI<br>T T       |                           |                    | EROVA REGISTROVA                              |                 |  |
| 111                                 | 0 <                       | 111                | 0                                             | <               |  |

- Po zaměření antény na maximální úroveň například 11 dB (na display zobrazeno jako 110) lze přejít k aktivaci služby Další: Registrovat
- je potřebné opětovně kontrolovat Wi-Fi konektivitu dochází k restartu modemu a odhlašování telefonu od Wi-Fi sítě.
  - V aplikaci vybereme Další: Aktivovat
- zadáme aktivační kód a vybereme velikost antény 74 cm
- pak probíhá proces registrace terminálu do sítě může trvat i 20 minut, je potřebné opětovně kontrolovat Wi-Fi konektivitu
  - Po dokončení registrace modemu se na display zobrazí ACTIVATION SUCCESFUL